# Installazione di Extra for WinWaste

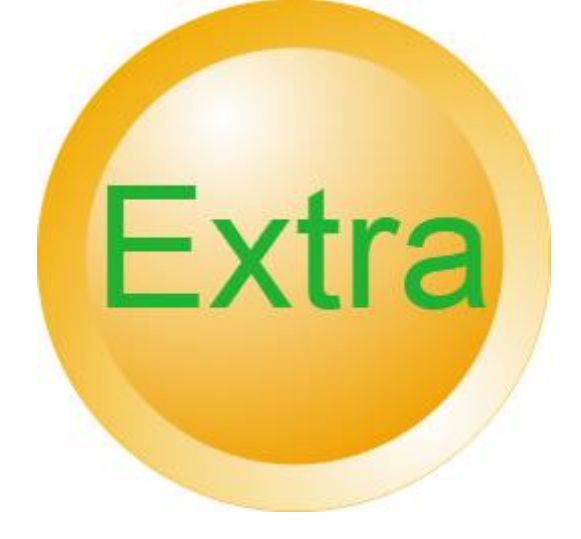

Edizione di Giugno 2024

## Sommario

| Definizione                                               |                                       |
|-----------------------------------------------------------|---------------------------------------|
| Requisiti                                                 |                                       |
| Configurazione SQL Server per abilitare l'accesso in rete |                                       |
| Creazione di un utente SQL                                |                                       |
| Installazione di Extra                                    |                                       |
| Avvio di Extra                                            |                                       |
| Configurazione database di servizio                       | 5                                     |
| Inserimento chiavi di abilitazione                        |                                       |
| Configurazione email                                      | 7                                     |
| Extras                                                    | 7                                     |
| Avvisi automatici                                         |                                       |
| Documentazione dei vari Extra                             | Errore. Il segnalibro non è definito. |

### Definizione

Extra for WinWaste è una collezione di applicazioni che estendono le funzionalità di WinWaste. Ciascuna piccola applicazione viene chiamata semplicemente, un Extra.

#### Requisiti

Extra richiede l'accesso al database di WinWaste, nella versione di Sql Server 2012 e successivi. I restanti requisiti sono gli stessi di WinWaste: Dot Net 4.0, e pochi Mb di spazio di spazio libero su disco. Alcune funzionalità potrebbero avere requisiti specifici, come Microsoft Excel, o driver ODBC per accedere ad altri applicativi, o la disponibilità del vostro sistema di Email

### Configurazione SQL Server per abilitare l'accesso in rete

Extra accede direttamente al database del server WinWaste; s

e state lavorando dal server non dovete fare nulla, e passate al prossimo capitolo. Nelle installazioni più recenti questa configurazione potrebbe essere già stata attivata, ma è meglio verificare.

Se non trovate Sql Configuration Manager sul menu di avvio cercate il file

SQLSERVERMANAGER11.MSC dove 11 corrisponde alla versione di Sql Server 2012; sostituite 11 con 12 per Sql 2014, 13 per Sql 2016

#### Abilitate guindi i protocolli

Sql Server Configuration Manager

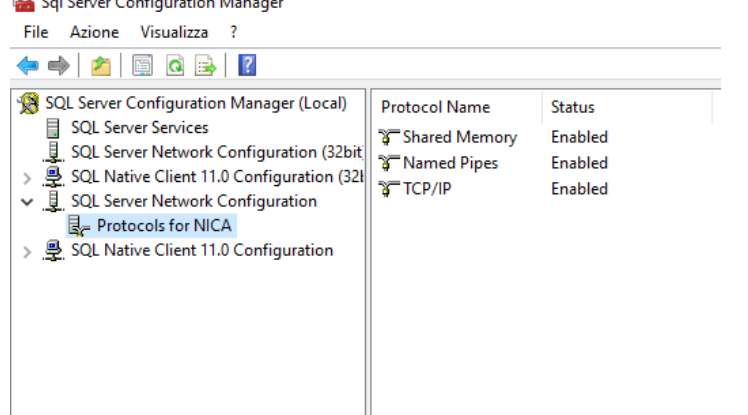

Inoltre avviate e mettete in avvio automatica il servizio Sql Server Browser

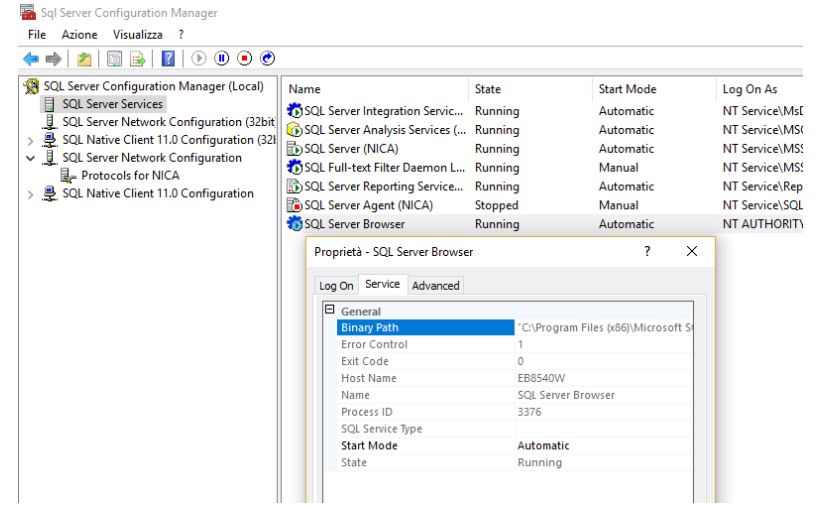

# Creazione di un utente SQL

Per accedere ad SQL da postazioni client in rete occorre definire un utente. Se conoscete la password dell'utente sa potete utilizzare quella.

# Installazione di Extra

Scaricate Extra aprendo la pagina http://extra.acribia.it/ e cliccando sul pulsante INSTALLA

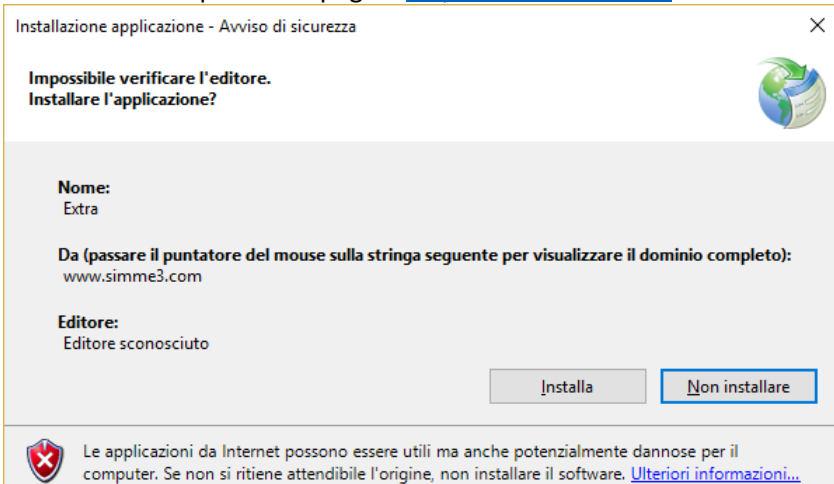

Accettate l'avviso di protezione del certificato, cliccando su "ulteriori informazioni" ed "Esegui comunque"

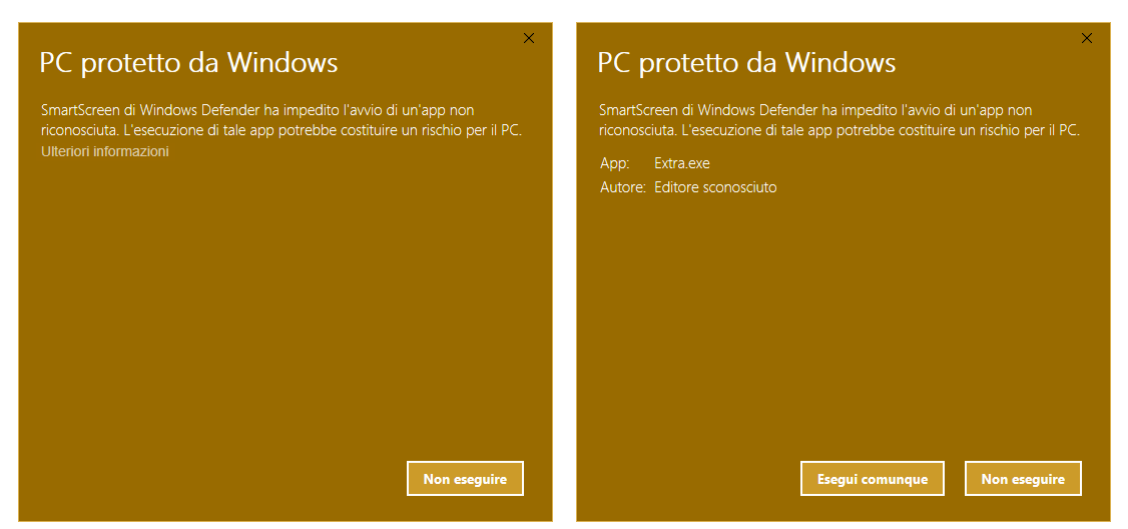

L'installazione è completata.

Extra verifica la presenza di aggiornamenti online ogni qualvolta lo si avvia

### Avvio di Extra

Cliccate sull'icona sul desktop o cercate l'icona di avvio nel menu di start.

Se vi trovate sul server lasciate indicato .\nica come nome del server, come da installazione predefinita di Sql server; potete inoltre lasciare vuoto nome utente e password, per indicare l'accesso con sicurezza integrata di Windows.

Se utilizzate Extra sui client indicate nome utente e password creati negli step precedenti.

| 🥪 Accesso a Wir | —                     |     | $\times$   |         |
|-----------------|-----------------------|-----|------------|---------|
| Acce            | esso a WinWaste.      | Net |            |         |
| Server          | .\NICA                |     |            |         |
| Usemame         |                       |     |            |         |
| Password        |                       |     |            |         |
|                 | Accedi                |     |            |         |
| Azienda         | 0000 AZIENDA CAMPIONE | ~   | ]          |         |
| Anno            | 2014                  | ~   | ]          |         |
|                 | Apri                  |     |            |         |
|                 |                       |     |            |         |
|                 |                       |     | Versione 1 | .0.4.26 |

Dopo aver cliccato accedi, se la connessione ad SQL server è stata stabilita, nelle caselle Azienda e Anno dovete selezionare l'azienda WinWaste e l'anno a cui volete accedere

# Configurazione database di servizio

#### Menu File->Configura Database

Per la maggior parte di funzionalità occorre creare un database di servizio per Extra; normalmente Extra lo crea e lo aggiorna in modo invisibile.

Se il database di servizio non viene creato o aggiornato automaticamente, Extra propone di farlo.

| La maggior parte delle funzionalità richiedono la creazione di un database di servizio          |  |
|-------------------------------------------------------------------------------------------------|--|
| Attualmente il database di servizio è :                                                         |  |
| Database esistente                                                                              |  |
| Versione attuale database: 4                                                                    |  |
| Tutti gli oggetti presenti                                                                      |  |
| Vuoi creare o aggiomare il database di servizio ?<br>Sì, crea o aggioma il database di servizio |  |
| non ricordarmelo più, desidero sempre<br>procedere senza verificare database di servizio        |  |
| Chiudi                                                                                          |  |

Nel caso il database esista ma non è allineato alla versione di Extra potrebbero verificarsi errori durante l'esecuzione degli Extra

# Inserimento chiavi di abilitazione

#### Menu File->Attivazioni

Alcuni extra possono essere liberamente fruibili, altri possono essere disponibili solo a seguito di una fornitura di una chiave di abilitazione.

Per la prima abilitazione inserite in "Licenza concessa a" la vostra ragione sociale, e in "Codice WinWaste" il codice di assistenza WinWaste rilevabile nella schermata principale di WinWaste in basso a destra. Il pulsante "Attivazione online" acquisisce i moduli attivati, o ne aggiorna l'elenco.

| Auto                                           |                   |                 |          | _     | $\sim$ |  |  |
|------------------------------------------------|-------------------|-----------------|----------|-------|--------|--|--|
| Mattivazioni moduli                            |                   |                 | -        | U     | ~      |  |  |
| Situazione attuale :                           |                   |                 |          |       |        |  |  |
| Licenza concessa a                             |                   |                 |          |       |        |  |  |
| Codice WinWaste                                |                   |                 |          |       |        |  |  |
| Elenco dei moduli abilitati                    |                   |                 |          |       |        |  |  |
| Modulo                                         | Stato attivazione | Scadenza        |          |       |        |  |  |
| Importazione Atlantide                         |                   | 31/05/2024      |          |       |        |  |  |
| Costi e ricavi                                 |                   | 31/05/2024      |          |       |        |  |  |
| Gestione conto terzi                           |                   | 31/05/2024      |          |       |        |  |  |
| Mulino lavorazioni (*)                         |                   | 31/05/2024      |          |       |        |  |  |
| Elaborazione massiva archivi generali          |                   | 31/05/2024      |          |       |        |  |  |
| Elenco fatture contabilità                     |                   | 31/05/2024      |          |       |        |  |  |
| Standardizzazione modelli                      |                   | 31/05/2024      |          |       |        |  |  |
| Aggiomamento prezzi rapporti commerciali fomit |                   | 31/05/2024      |          |       |        |  |  |
| Integrazione Zucchetti G2                      |                   | 31/05/2024      |          |       |        |  |  |
| Non conformità materiali                       |                   | 31/05/2024      |          |       |        |  |  |
| Integrazione SuiteCRM                          | Abilitato         | 30/06/2024      |          |       |        |  |  |
| Materiali da costruzione (*)                   |                   | 31/05/2024      |          |       |        |  |  |
| Importazione da Anthea                         |                   | 31/05/2024      |          |       |        |  |  |
| (*)                                            |                   | 31/05/2024      |          |       |        |  |  |
| Integrazione con Zucchetti Infinity            |                   | 31/05/2024      |          |       |        |  |  |
|                                                |                   | 21/05/2024      |          |       |        |  |  |
| Attivazione moduli                             |                   |                 |          |       |        |  |  |
| Attivazione online                             | Inserimento m     | anuale codice d | i attiva | zione |        |  |  |
|                                                |                   |                 |          |       |        |  |  |

# Configurazione email Menu File->Configura mail

Indicare qui le specifiche di invio mail del vostro sistema. Su questa impostazione si basano diversi Extra quando inviano mail

| 😔 Configurazione e | mail 🗖 🗖 🗾                    |
|--------------------|-------------------------------|
| Titolo             |                               |
| Email mittente:    | relay@extra.acribia.it        |
| Username:          | relay@extra.acribia.it        |
| Password:          | •••••••                       |
| Server SMTP :      | smtp.extra.acribia.it         |
| Porta:             | 587 None  V Ignora errori SSL |
|                    | Invia mail di prova           |
|                    |                               |
|                    |                               |
|                    | Salva configurazione          |
|                    |                               |

# Gli "Extra" disponibili

Gli extra sono accessibili dai menu Documenti, Archivi, e Integrazioni Gli ultimi Extra utilizzati sono accessibili nella riga sottostante All'interno di ogni Extra solitamente è disponibile una guida online tramite un apposito pulsante Extra for WinWaste
Eile Modifica Visualizza Documenti Archivi Integrazioni Einestre Guida
Ultimi Extra: Configura mail Attivazioni Aggiorna clienti Impresa Scadenza Analisi Contabilizzazione fatture Impresa Costi e ricavi

0000 AZIENDA CAMPIONE Anno 2014 Ver 1.2.0.20

| 😔 Scadenza analisi                                  |                |              |            |     |     |             |      |                         |                   |                   |
|-----------------------------------------------------|----------------|--------------|------------|-----|-----|-------------|------|-------------------------|-------------------|-------------------|
| 1) Ricerca analisi                                  |                | 2) seleziona | 3) Invio m | ail |     |             |      |                         |                   |                   |
| Analisi chimica di accompagnamento con scadenza tra |                | tutte        | Oggetto    |     |     |             |      |                         | Invia mail a tutt |                   |
| Analisi di caratterizzazione                        | 2/2017 🔲 🔻     | non scadute  | CCN        |     |     |             |      |                         | selezionati       |                   |
| Campionamento<br>Omologa                            |                | nessuna      | Согро      |     |     |             |      |                         | suggerisci ma     |                   |
| solo destinati a                                    |                | inverti      |            |     |     |             |      |                         | Mail di prova a C | CN                |
| <u>u</u>                                            |                |              |            |     |     |             |      |                         |                   |                   |
|                                                     | Ricerca        |              |            |     |     |             |      |                         |                   |                   |
|                                                     |                |              |            |     |     |             |      |                         |                   |                   |
| Selezione Produttore Rag.Sociale Coo                | d.UL Desc.U.L. | Email        |            |     | CER | Rif.Rifiuto | S.F. | Caratter.di<br>pericolo | Desc.Rifiuto      | DescCatalogo Rifi |
|                                                     |                |              |            |     |     |             |      |                         |                   |                   |
|                                                     |                |              |            |     |     |             |      |                         |                   |                   |